- 1) Go to <u>www.facebook.com</u> and log on to your Facebook profile.
- 2) On the left sidebar, click on "Events":

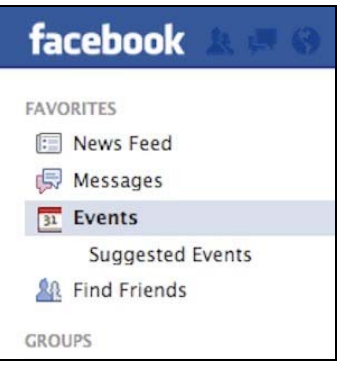

3) Now click the "+ Create an Event" button on the right-hand side:

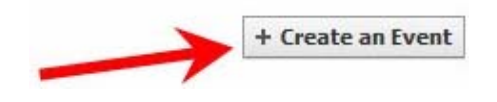

4) The following box will appear.

| Name    | ex. Birthday Party    |
|---------|-----------------------|
| Details | Add more info         |
| Where   | Add a place?          |
| When    | 19/3/2012 Add a time? |
| Privacy | Public                |

We've provided the copy for you to use. Just change the information in parentheses, copy and paste.

**Name:** Please help support (troop number). We're raising funds so we can (goal)!

## **Details**:

Hi, this is (seller's name). I'm sending an invitation to ask for your support. My troop is raising funds to (goal). We are selling products from Abby Candles Fundraising, and would love for you to go to their website and order some products! Please go to: www.abbycandles.com/ahg. It's quick and easy and will help us reach our goal! **Where:** You can leave this blank, or put "Anywhere Everywhere" like I did. This way everyone on the invite list will know they do not have to be in your town/state to participate.

**When:** Choose a date a month from when your sale begins. This gives them plenty of time to see the event and to order their products.

**Privacy:** Friends

\*\* It should look similar to the following:

| Name    | Support AHG Troop IN 0123 We're raising funds so we can go to ca                                                                                                    |  |  |  |
|---------|----------------------------------------------------------------------------------------------------|--|--|--|
| Details | Hi, this is Anya. I'm sending an invitation to ask for your support.<br>My AHG troop is raising funds to go to camp, and I would love for<br>you to help out. We are selling products from Abby Candles<br>Fundraising, and would love for you to go to their website and<br>order some products! Please go to the following link:<br>www.abbycandles.com/ahg. It's quick and easy and would help me<br>raise the money I need! |  |  |  |
| Where   | ♀ Anywhere Everywhere ×                                                                                                    |  |  |  |
| When    | 6/14/2012 Add a time?                                                                                                    |  |  |  |
| Hosts   | Anya Marie Berg                                                                                                    |  |  |  |
| Privacy | k Friends ▼                                                                                                    |  |  |  |

5) Hit the **Create** icon.

Your events page should look something like this:

| facebook 🔉 🗖 🛛                   | Search for people, places and things Q                                                                                                    | Anya Marie Berg   Home   🗸  |
|----------------------------------|----------------------------------------------------------------------------------------------------|-----------------------------|
| 31                               | Support AHG Troop IN 0123 We're raising funds so we can go to camp!<br>It Friends Event · By Anya Marie Berg                                                                                                    | 🖾 Invite Friends 🖉 Edit 🕷 💌 |
| 5-                               | Thursday, June 28, 2012 ③ What time?                                                                                                    |                             |
| Going (1) Anya Marie Berg (Host) | Hi, this is Anya. I'm sending an invitation to ask for your support. My AHG troop is raising<br>funds to go to camp, and I would love for you to help out. We are selling products from Abby<br>Candles Fundraising, and would love for you to go to their website and order some products!<br>Please go to the following link: www.abbycandles.com/ahg. It's quick and easy and would help<br>me raise the money I need! |                             |
| Invited (1)                      | Las Piñas           Anywhere Everywhere           View Map · Get Directions                                                                                                    |                             |
| Export · Report                  | © 2012 NAVTEQ © 2012 Microsoft Corporation                                                                                                    |                             |
|                                  | Write Post       Add Photo / Video       Ask Question         Write something         Anya Marie Berg created the event.         Like - Comment - Unfollow Post - Yesterday at 11:28am                                                                                                    |                             |

6) Now, click the "Invite Friends" icon at the top right.

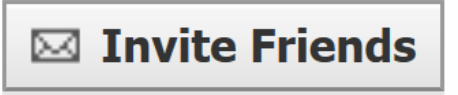

A box similar to the one shown below will appear.

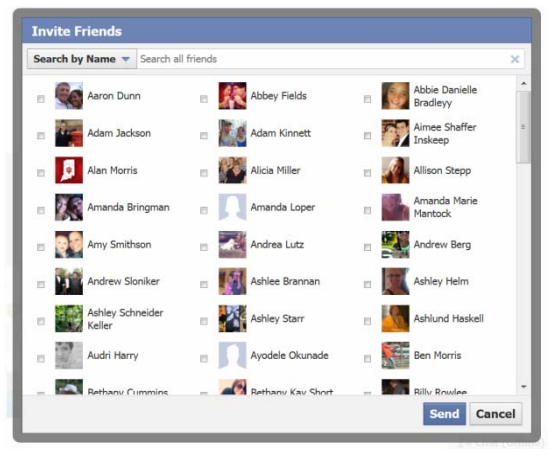

- 7) Click the boxes next to the friends you want to notify to support your troop and hit "Send." This will send invitations directly to their profiles. You will now be able to see all of the friends you have invited on the left-hand side of your events page.
- 8) You may add a photo to the events page by hovering your cursor over the blue box on the top left with the "31" calendar block in it and clicking "Add Event Photo."